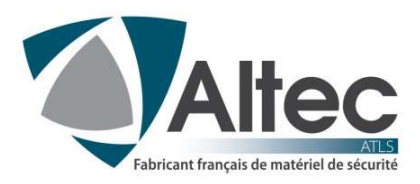

# ACCES WEBSERVER A DISTANCE

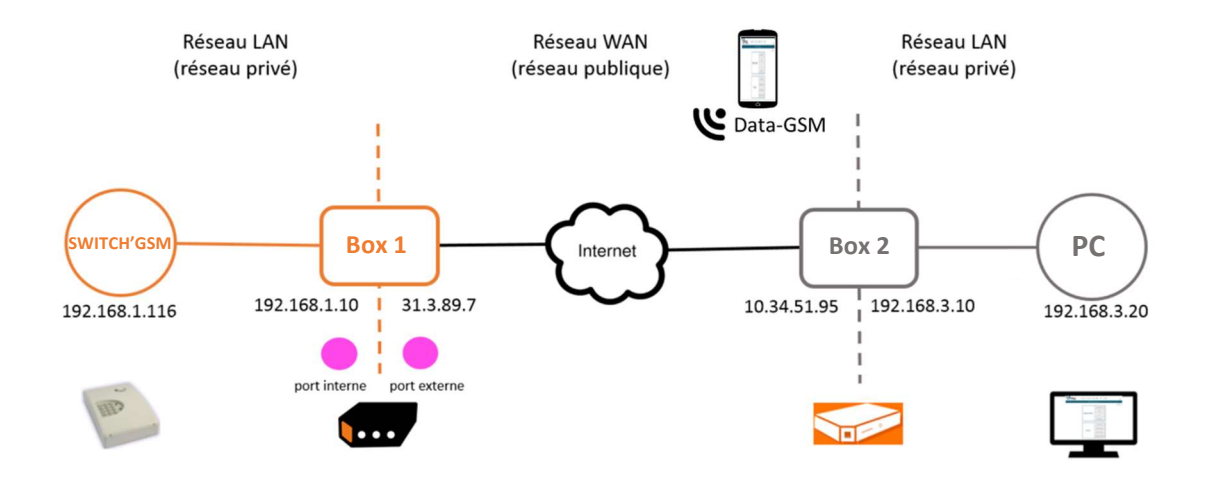

## Box 2 - côté PC

Il n'y a pas besoin de paramétrer la box.

### Box 1 - côté SWITCH'GSM

On doit paramétrer la box. Il faut :

- 1. Redirection de port
- 2. Attribution d'adresse IP statique par le DHCP

#### **Comment faire ?**

#### ETAPE 1 :

Savoir si l'IP publique de la box est en IP fixe ou dynamique. Comment ? voir avec son opérateur

- si IP fixe : OK, allez à l'ETAPE 2
- si IP dynamique : voir avec son opérateur

## ETAPE 2 :

Configurer le DHCP de la box pour qu'il attribue au SWITCH'GSM toujours la même adresse IP (on parle d'attribution d'adresse IP statique par le DHCP).

Pour cela il faut :

- Adresse MAC du produit, imprimé sur l'étiquette produit, ou par webserveur via Etat du produit

#### EXEMPLE BOX ORANGE

| ports Ethernet |                   |                                        |         |             |               |                  |
|----------------|-------------------|----------------------------------------|---------|-------------|---------------|------------------|
| DHCP et DNS (1 | ) configu         | ration DHCP LAN                        |         |             |               |                  |
| NAT/PAT        |                   | état du serveur DHCP                   |         |             |               |                  |
| fuseau horaire | 0.000             | ia da cauc tácanu du LANI - 265 265 26 | 5.0     | fermer 🗵    |               |                  |
| UPnP           | ajouter une adres | sse IP statique                        |         |             |               |                  |
| DMZ            | (3)               |                                        | _       |             |               |                  |
| VPN            | а                 | nom SP25509180000 V                    |         |             |               |                  |
| DynDNS         | adre              | oc:e9:9a:03:2f:3a                      |         |             | _             |                  |
| routage        |                   |                                        | -       | (2) ajo     | outer une adr | esse IP statique |
|                |                   |                                        | annuler | sauvegarder | hodifier      | supprimer        |
|                |                   |                                        |         |             | *             | 面                |

#### ETAPE 3 :

Configurer le NAT/PAT pour la redirection de port. Pour cela il faut :

- protocole : TCP
- port interne : 80 (l'utilisateur ne doit pas le modifier car c'est le port d'écoute du switch'gsm)
- port externe : 80 (l'utilisateur peut le modifier/le personnaliser)
- Adresse IP du SWITCH'GSM fixé lors de l'ETAPE 2

| C DHCP et DNS    |                                         |                                                   |                    |       |                            |           |              |                |
|------------------|-----------------------------------------|---------------------------------------------------|--------------------|-------|----------------------------|-----------|--------------|----------------|
| E NATIPAT (1)    |                                         | de client à Livebox : 59701                       | à l'équipament : 1 | 10791 |                            |           |              |                |
| C fuseau horaire | 10.0                                    |                                                   |                    |       |                            |           |              |                |
| C UPnP           |                                         |                                                   | fermer 🖪           | 1     | - 11                       |           |              |                |
| O DMZ            | ajouter une règle                       |                                                   |                    |       | ~                          |           |              |                |
| CI VPN           | (3)                                     |                                                   |                    |       |                            |           |              |                |
| DynDNS           | application / service                   | éditer une règle                                  |                    |       |                            | _         |              |                |
| O routage        | adresse IP externe autorisë             | Tous                                              |                    |       | (2                         |           | uter unn re  | ed rection     |
|                  | port externe                            | XX<br>Mauvais numêro de port : Il doit être entre | 1 et 65535.        | me.   | Aquipement /<br>adresse IP | i schver  | modifier     | Aupprimer      |
|                  | port interne<br>équipement / adresse IP | 80                                                |                    |       | 192 108.1 11               | 2         | *            | 面              |
|                  |                                         | L'adresse IP est incorrecte.                      |                    |       | LAPTOF EL 19852            | ×         | *            | 面              |
|                  | activer                                 | - 12<br>- 12                                      |                    |       |                            |           |              |                |
|                  |                                         |                                                   |                    | with  | usception d'antrer en c    | infit ave | c la télépho | inie (P. de ta |
|                  |                                         | annuler                                           | sawegardat         |       |                            |           |              |                |
|                  | <u>.</u>                                |                                                   |                    | - 10  |                            |           |              |                |

#### ETAPE 4 :

Configuration terminée.

Si on veut pouvoir le tester, il y a un moyen rapide : connecté son téléphone portable en Données mobiles (**WIFI A DÉSACTIVER**) ouvrir un navigateur internet et taper dans la barre d'adresse : "http://Adresse\_IP\_publique\_de\_la\_BOX:XX" avec XX=port externe de l'ETAPE 3 inclure ":XX" est inutile si le port externe configuré est le port 80.

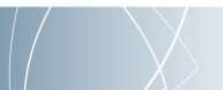